# Web版「お支払いのご案内」について

残高不足によりお引き落としができなかったお客様のスマートフォンに「SMS(ショートメッセージサービス)」を以下のとおり送信します。 メッセージを受け取られた方は、URLをクリックし本人認証を行っていただいた上で、各種メニューからお支払いのお手続きを行っていただけます。

【SMS(ショートメッセージサービス)の内容】

株式会社ジャックスからお支払いのご案内です。URLからご確認ください。 https://mobile.jaccs.co.jp/v

|          |                                                                                                    | 【お支払いのご案内 ご確認の流れ】                                  |
|----------|----------------------------------------------------------------------------------------------------|----------------------------------------------------|
| ■ ステップ 1 | SMS受領、URL確認                                                                                                    |                                                    |
|          | osro-ossarr<br>SMS/MMS<br>xxxx年xx月xx日xx:xx<br>株式会社ジャックスからお支払<br>いのご案内です。URLからご確<br>認ください。<br>https://mobile.jaccs.co.jp/v | 受領したSMS(ショートメッセージサービス)通知を<br>開き、本文のURLをクリックしてください。 |
| ※画像はイメーシ | ジです。 スマートフォンの機種や設定に。                                                                                                    | り実際の画像と異なる可能性がございますので、予めご了承ください。                   |

#### ■ステップ2 認証画面/お問い合わせ先、注意事項の確認

| JACCS                                                                                        | JAces                             |                          |
|----------------------------------------------------------------------------------------------|-----------------------------------|--------------------------|
| 株式会社ジャックス<br>Web版お支払いのご案内                                                                    | 認証画面                              | 【株式会社ジャックス Web版お支払いのご案内】 |
| 毎度ご利用いただきましてありがとうございます。<br>さて、昨日現在でお客様のご利用代金についてご入金<br>の確認が取れておりません。                         | か氏名 <u>必須</u> 姓 例) ジャックス 名 例) タロウ |                          |
| つきましては、「認証画面へ」ボタンを押して本人認証の<br>うえ、お支払いに関する手続きをお願いいたします。<br>なお、行き違いでご入金いただきました場合には、ご容<br>きんださい | 生年月日 必須 西暦 数字8桁                   |                          |
| また、本人認証ができない場合にはジャックス・コンタクト<br>センターへご連絡ください。                                                 | 例)19980101                        |                          |
| ※住宅ローンや和解契約等、サービス対象外のため表示されないご契約がございます。                                                      | 携帯電話番号 必須 ハイフンなし 数字11桁            | こ人力くたさい。                 |
| ※本サービスのご利用に際して、ご利用環境により別途通信料<br>またはパケット通信量等が発生する場合がございます。あらか                                 | 例) 09011112222                    | ・お客様のカナ氏名(全角カタカナ)        |

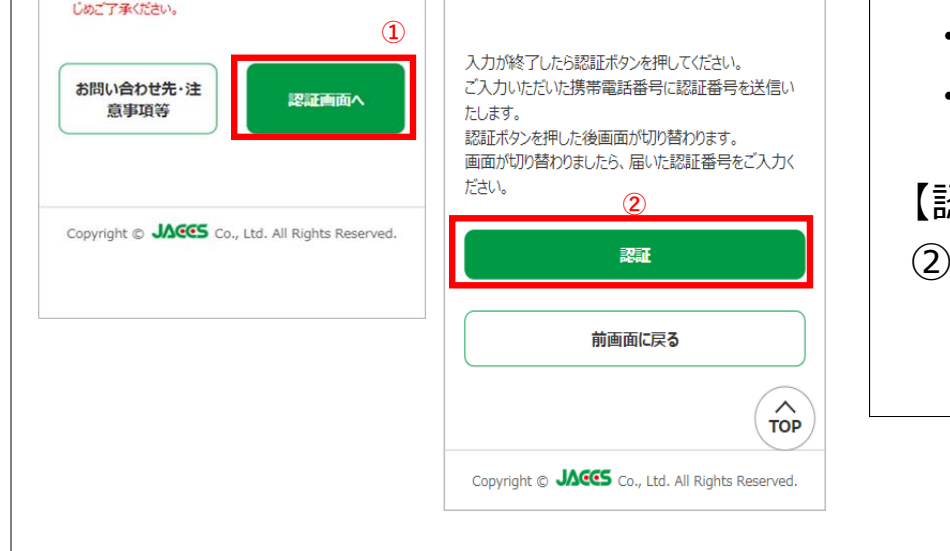

## ・生年月日(西暦 数字8桁) ・携帯電話番号(ハイフンなし 数字11桁)

#### 【認証画面】

②「認証」ボタンを押下すると「認証番号入力」画面へ 切り替わります。

### ■ステップ3 認証番号入力

Г

| 0570-055877                                                                                                   | 認証番号入力                                                                                                    |                                                                                                    |
|----------------------------------------------------------------------------------------------------|----------------------------------------------------------------------------------------------------|----------------------------------------------------------------------------------------------------|
| SMS/MMS<br>xxxx年xx月xx日xx:xx<br>「XXXX」<br>お客様の認証番号です。<br>認証番号は5分間有効です。<br>他の方と共有することはお控<br>えください。<br>株式会社ジャックス | 本人確認のため、ご入力いただいた携帯電話番号に<br>SMSを送信いたしました。<br>SMSに記載されている4桁の認証番号を入力してくださ<br>い。<br>つ<br>た<br>SMSが届かない場合は、再送信ボタンを押してくださ<br>い。 | 【認証番号入力】<br>③お客様のスマートフォンに認証番号を通知する<br>SMS(ショートメッセージサービス)が届きましたら、<br>通知されている番号をご入力し「OK」を押下して<br>ください。 |
|                                                                                                    | Copyright © JACCS Co., Ltd. All Rights Reserved.                                                                          |                                                                                                    |

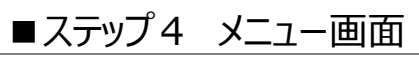

| And the state of the state of the state of the state of the state of the state of the state of the state of the                                                                                                    | 【メニュー】                                        |
|----------------------------------------------------------------------------------------------------|-----------------------------------------------|
| SZIANOL PIELONC                                                                                                    | ④木人認証が成功すると「メニュー」画面に切り替わります                   |
| - すでにお支払い - 明後日までにお                                                                                                    | 「本人認証が成功すると、「メニュー」画面に切り自わります。                 |
| <ul> <li>済み</li> <li>うないのの</li> <li>うないののの</li> <li>うないのの</li> <li>うないののの</li> <li>うないののの</li> <li>うないののの</li> <li>うないののの</li> <li>うないののの</li> <li>うないののののの</li> <li>うないのののののののの</li> <li>うないののののののののの</li> <li>うないのののののののののののののののののののののののののののののののののののの</li></ul> | 100又近いのとうたについて」<br>すでにお古払い落みもしくけ明日・明後日までにお古払い |
|                                                                                                    |                                               |
| *支払い全額の確認・*支払い方注 かど                                                                                                    | いこにのるの合体は、これの心に心して合種ホタンで作下して                  |
| ANALITEROVERSE OF NALVING AC                                                                                                    | ください。                                         |
| お支払い金額                                                                                                    | 【お支い金額の確認・お支払い方法 など】                          |
| を確認                                                                                                    | お支払い全額やお支払い方法のご確認など。各種ボタンな                    |
|                                                                                                    | 一 一 一 一 一 一 一 一 一 一 一 一 一 一 一 一 一 一 一         |
| お振込み口座                                                                                                    |                                               |
| ● を表示<br>を表示<br>等                                                                                                    | ※お支払いのご相談については、「お問い合わせ先・注意事項等」                |
|                                                                                                    | 押トしこ連絡くたさい。                                   |
|                                                                                                    |                                               |